#### 논리적 쓰기방지 및 이미지 생성

#### 포렌식 실습

# 컴퓨터보안 실습

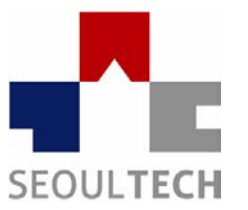

SeoulTech UCS Lab

Ubiquitous Computing & Security Laboratory

# 디지털포렌식 절차

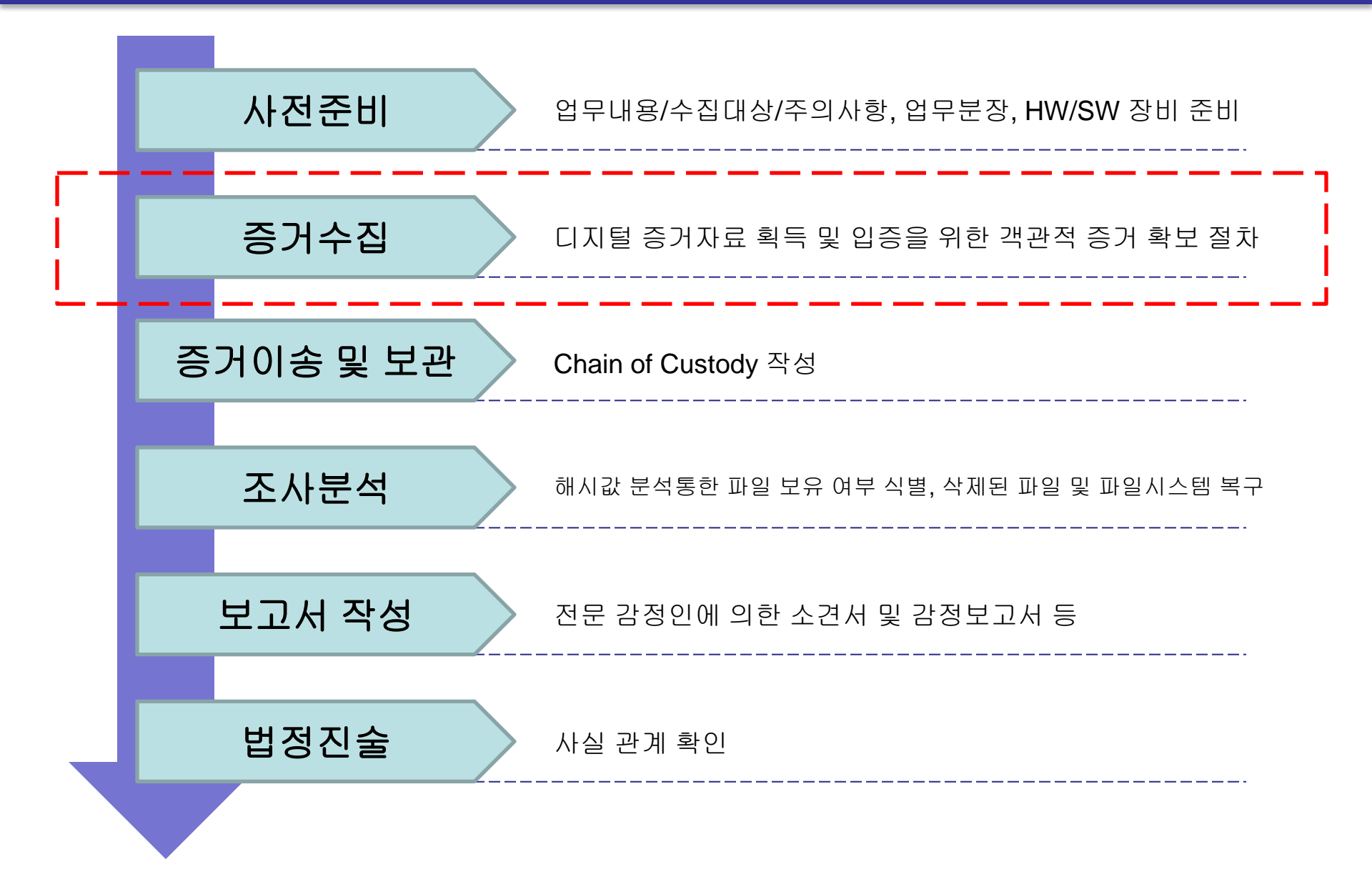

논리적 쓰기 방지

#### 1. 레지스트리 수정을 통한 쓰기 방지

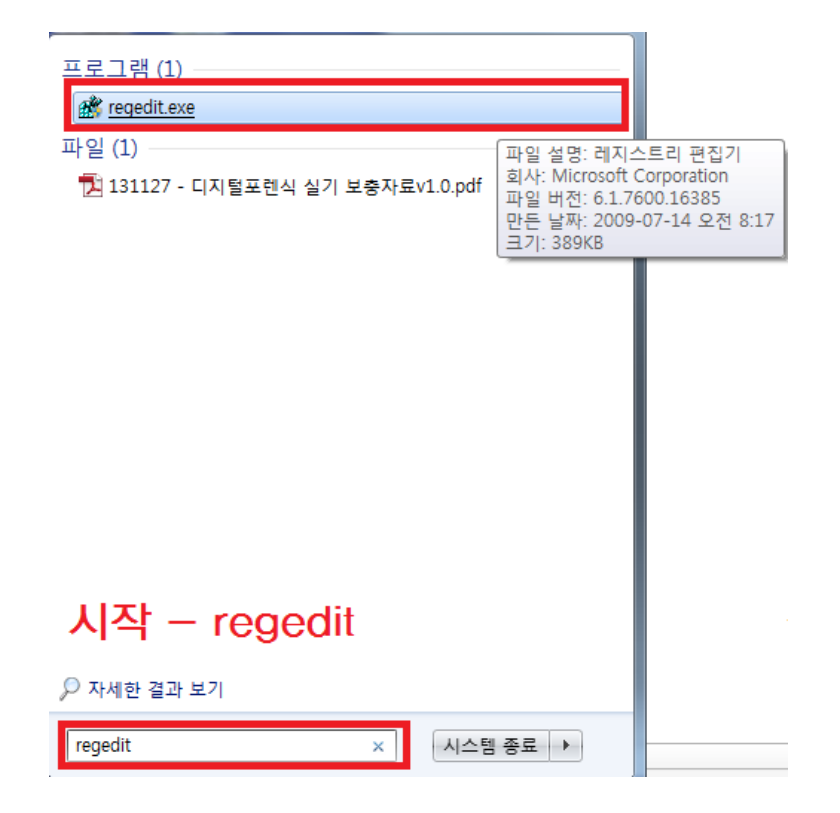

레지스트리 수정 - NTFS파일시스템(Win7) 레지스트리 수정 [오타나면 안됨] Key: HKLM\SYSTEM\CurrentControlSet\Control\StorageDevicePolicies Name : WriteProtect Value : 0x0000000(쓰기방지 해제), 0x00000001(쓰기방지 설정) Dword 생성

### 논리적 쓰기 방지

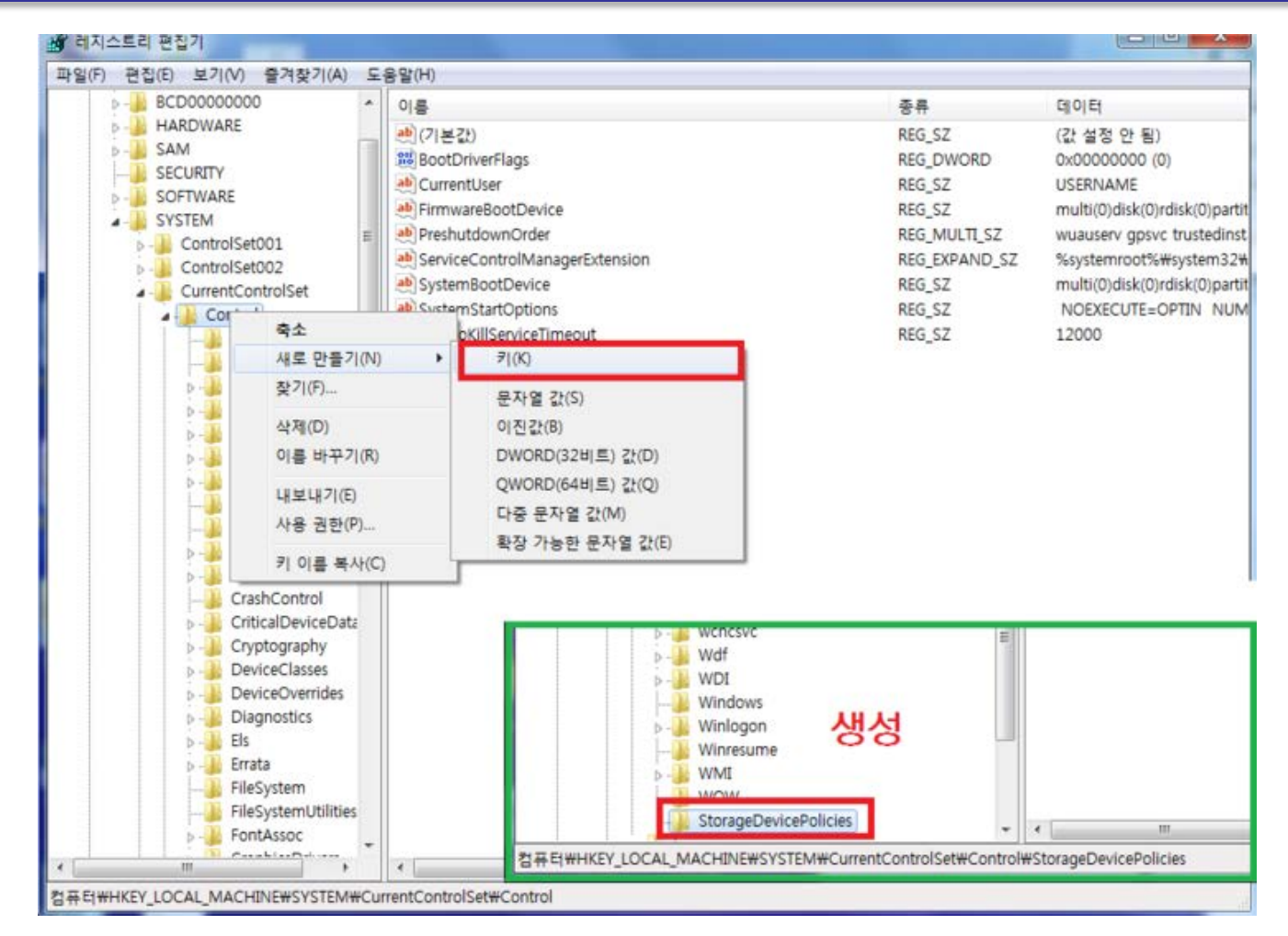

레지스트리 수정 - NTFS파일시스템(Win7) 레지스트리 수정 [오타나면 안됨] Key: HKLM\SYSTEM\CurrentControlSet\Control\StorageDevicePolicies Name : WriteProtect Value : 0x0000000(쓰기방지 해제), 0x00000001(쓰기방지 설정) Dword 생성

### 논리적 쓰기 방지

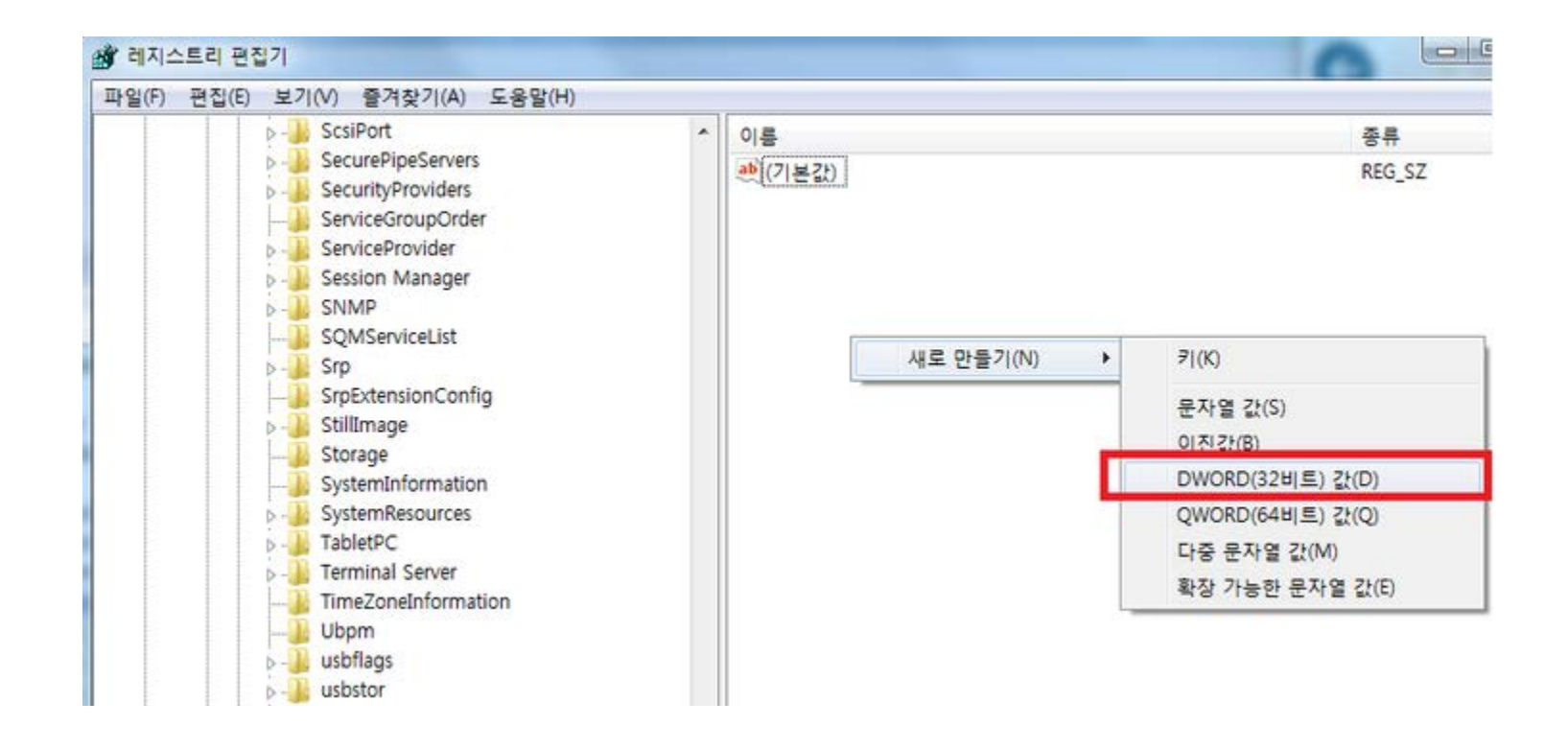

레지스트리 수정 - NTFS파일시스템(Win7) 레지스트리 수정 [오타나면 안됨] Key: HKLM\SYSTEM\CurrentControlSet\Control\StorageDevicePolicies Name : WriteProtect Value : 0x0000000(쓰기방지 해제), 0x0000001(쓰기방지 설정) Dword 생성

## 논리적 쓰기 방지

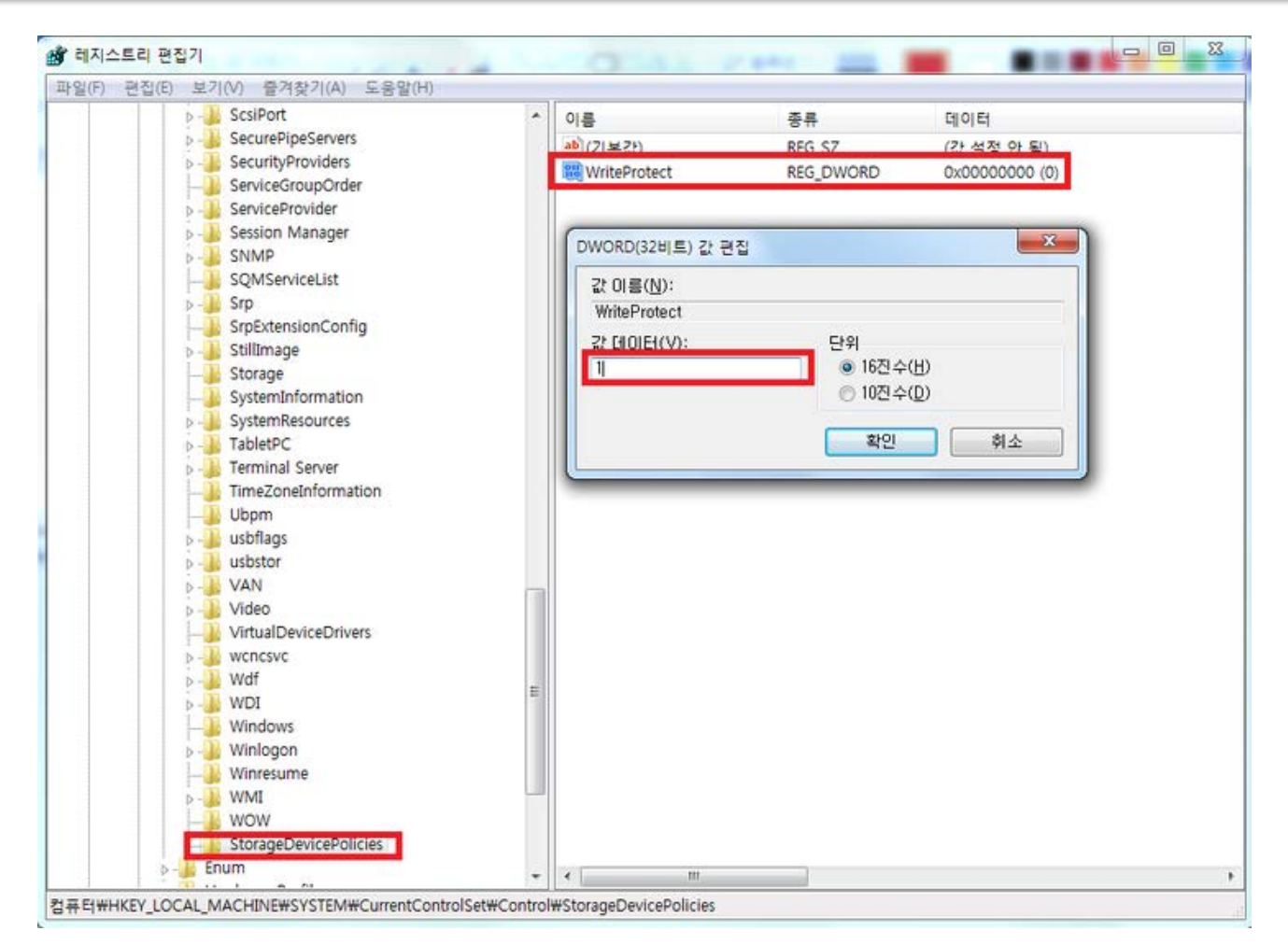

레지스트리 수정 - NTFS파일시스템(Win7) 레지스트리 수정 [오타나면 안됨] Key: HKLM\SYSTEM\CurrentControlSet\Control\StorageDevicePolicies Name : WriteProtect Value : 0x0000000(쓰기방지 해제), 0x00000001(쓰기방지 설정) Dword 생성

논리적 쓰기 방지

#### 2. 자동 실행 방지

| 이 이 이 아파 아파 아파 아파 아파 아파 아파 아파 아파 아파 아파 아파 아파                    | 양목 • 🚱 🔍 🕫 • 제어판 • 모든 제어핀             | 1 항목 🕨 자동 실형                                            |
|-----------------------------------------------------------------|---------------------------------------|---------------------------------------------------------|
| 컴퓨터 설정 변경                                                       | 각 유형의 미디어나 장치                         | 지를 산입할 때 발생되는 동작을 선택하십시오.<br>실 <sup>형 사용(1)</sup> 체크 해제 |
| 🖌 Flash Player                                                  | 의 비사 🕑 오디오 CD                         | 기본값선택                                                   |
| 🐯 RemoteApp 및 데스크통 연결<br>🚭 Windows Live 언어 설정                   | 🥞 V 🕡 향상된 오디오 CD                      | 기본값선택                                                   |
| 國 관리 도구                                                         | 🏲 판 🕮 DVD 동영상                         | o DVD 비디오 재생 - Media+ Player 10                         |
| <ul> <li>⑦ 기본 프로그램</li> <li>쯔 디스블레이</li> </ul>                  | 1월 (년 향상된 DVD 동영상                     | 기본값선택                                                   |
| <ul> <li>값 바탕 화면 가젯</li> <li>및 색 관리</li> </ul>                  | · · · · · · · · · · · · · · · · · · · | 기본값선택                                                   |
| 19 시스템                                                          | a ∧ 📧 사진                              | <ul> <li>행 매 번 확인</li> </ul>                            |
| 한 음성 인식           ····································          | 1 전 표 비디오 파일                          | 기본값 선택                                                  |
| · 전원 음 · · · · · · · · · · · · · · · · · ·                      | 📠 🚛 🕗 오디오 파일                          | 기본값 선택                                                  |
| 물 볼더 옵 자동으로 음악을 재생하고 사전<br>고 소프트웨어를 설치하고 게임<br>이드로 CD DVD 및 자기에 | 민을 보<br>명을 할 🚯 빈 CD                   | 기본값 선택                                                  |
| 기본 설정을 변경합니다.                                                   | 네만<br>한 빈 DVD                         | 기본값 선택                                                  |
|                                                                 | 💮 빈 BD                                | 기본값 선택                                                  |
|                                                                 | 🐻 혼합 몬텐츠                              | 🔞 매 번 확인                                                |

제어판 - 자동실행

모든 미디어 및 장치에 자동 실행 사용 체크 해제

#### 1. 이미징 도구 AccessData FTK Imager 3.1.3 설치 및 실행

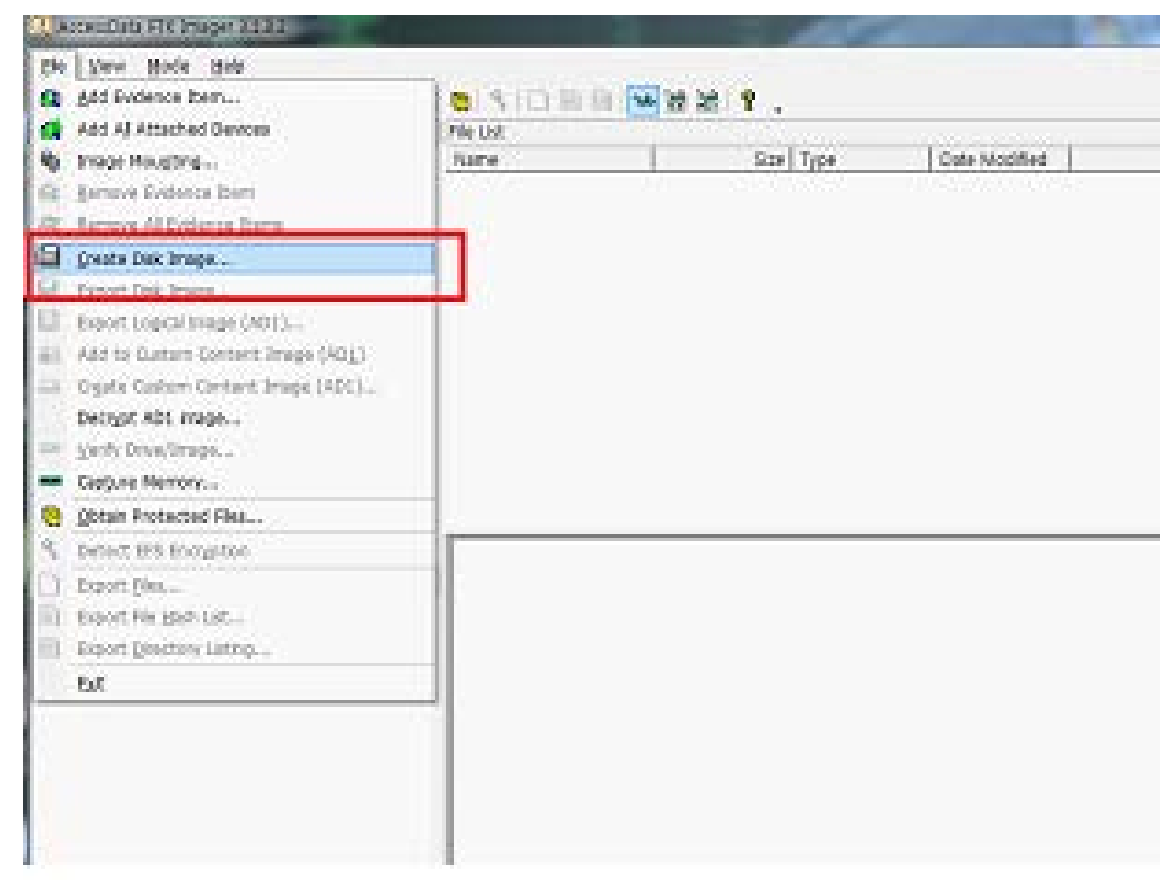

1) 파일 - Create Disk Image

#### 2. 원본 이미지 선택

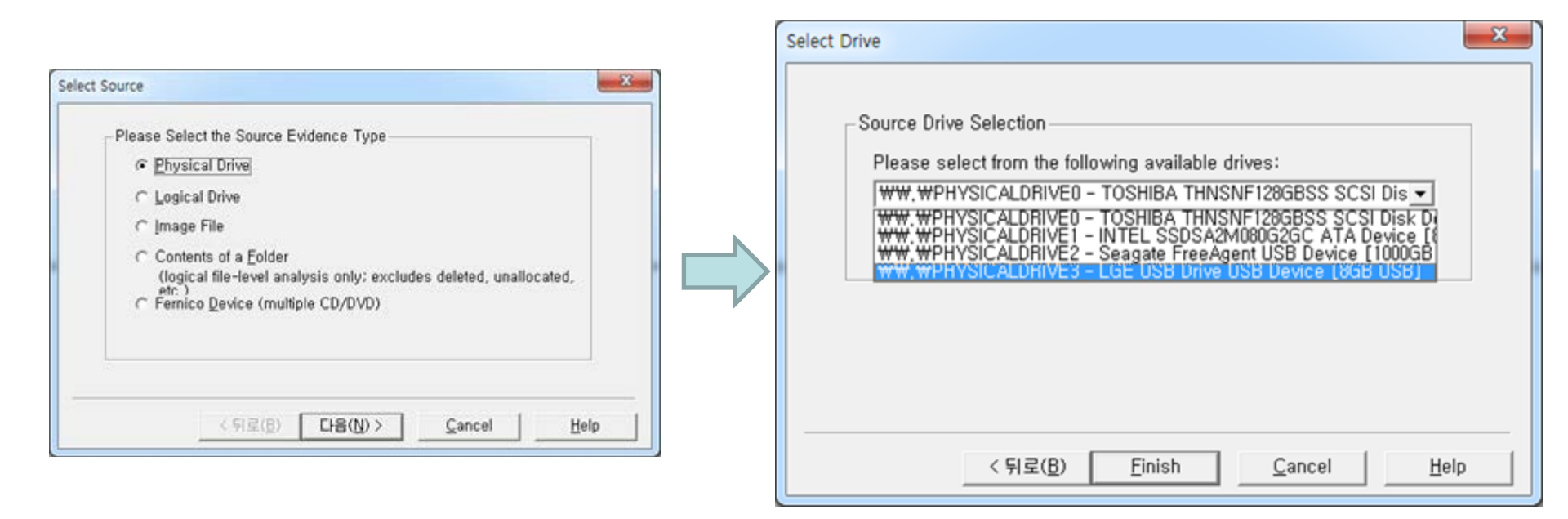

- 1) 파일 Create Disk Image
- 2) Physical Dirve 선택
- 3) 증거 드라이브 선택

#### 3. 이미지 포맷 설정

| Image Source                                                                                                    | Select Image Type                                |
|----------------------------------------------------------------------------------------------------|--------------------------------------------------|
| WW.WPHYSICALDRIVE3                                                                                                |                                                  |
| Starting Evidence Number: 1 Image Destination(s)                                                                  | Please Select the Destination Image Type         |
|                                                                                                    | C SMART                                          |
|                                                                                                    | G EON                                            |
|                                                                                                    | C AFF                                            |
| Add Edit Bemove                                                                                                   |                                                  |
| Add Overflow Location                                                                                             |                                                  |
| Verify images after they are created<br>Create directory lictics of all files in the image after they are created | < 뒤로( <u>B</u> ) <b>다음(<u>N</u>) &gt; 취소 도움말</b> |
| Create greatery isoligs of an ines in the image and they are created                                              |                                                  |

- 1) 파일 Create Disk Image
- 2) Physical Dirve 선택
- 3) 증거 드라이브 선택
- 4) Add 선택, 파일 포맷 E01으로 설정

4. 증거 정보 입력

| Evidence Item Information         Case Number:         Evidence Number:         Unique Description:         Examiner:         Notes: | 사건번호<br>증거번호<br>특징<br>검사자              | Select Image Destination Image Destination Folder F:\Forensic Image Filename (Excluding Extension) Itest Image Fragment Size (MB) For Raw, E01, and AFF formats: 0 = do not fragment Compression (0=None, 1=Fastest,, 9=Smallest) Use AD Encryption | Browse       |
|----------------------------------------------------------------------------------------------------|----------------------------------------|----------------------------------------------------------------------------------------------------|--------------|
| <br>< 뒤로( <u>B</u> )                                                                                                    | ) CHB(N) > <u>C</u> ancel <u>H</u> elp | < 뒤로( <u>B</u> ) <u>F</u> inish <u>C</u> ancel                                                                                                    | <u>H</u> elp |

┃ 분할 이미지 크기

- 1) 파일 Create Disk Image
- 2) Physical Dirve 선택
- 3) 증거 드라이브 선택
- 4) Add 선택, 파일 포맷 E01으로 설정
- 5) 증거 정보입력, 파일 위치 설정

#### 5. 이미징

| age source                                                                                                    |                                                                                                    |
|----------------------------------------------------------------------------------------------------|----------------------------------------------------------------------------------------------------|
| W. WPHYSICALDRIVE3                                                                                                    | Creating Image                                                                                                    |
| Starting Evidence Number: 1 age Destination(s)                                                                                                    | Image Source: WW.WPHYSICALDRIVE3                                                                                                    |
| WForensicWtest [E01]                                                                                                    | Destination: F:\Forensic\Ftest                                                                                                    |
|                                                                                                    | Status: Creating image                                                                                                    |
|                                                                                                    | Progress                                                                                                    |
|                                                                                                    |                                                                                                    |
| Add Edit Remove                                                                                                    | Floor Floor |
| Add Canada and Landa and Landa | Estimated time left                                                                                                    |
|                                                                                                    |                                                                                                    |
| erify images after they are created 🗌 Precalculate Progress Statistics                                                                                                    | Cancel                                                                                                    |

- 1) 파일 Create Disk Image
- 2) Physical Dirve 선택
- 3) 증거 드라이브 선택
- 4) Add 선택, 파일 포맷 E01으로 설정
- 5) 증거 정보입력, 파일 위치 설정
- 6) 이미징 작업 진행

#### 5. 정보 확인

| ▶ 로컬 디스크 (F:) ▮ | Forensic +                                                                                                    |                                                                                     |                             |
|-----------------|----------------------------------------------------------------------------------------------------|-------------------------------------------------------------------------------------|-----------------------------|
| 인쇄 굽기           | 새 롤더                                                                                                    |                                                                                     | 800 💌                       |
|                 | 이름 ^ 수                                                                                                    | :정한 날짜                                                                              | 유형                          |
|                 | 🕌 test 2                                                                                                    | 013-06-24 오전                                                                        | 파일 폴더                       |
|                 | Viet text E01 2                                                                                                    | 013-06-24 오전                                                                        | EnCase Evidence             |
|                 | 📋 test.E01.txt 2                                                                                                    | 013-06-24 오전                                                                        | 텍스트 문서                      |
|                 | test.E02 2                                                                                                    | 013-06-24 오전                                                                        | E02 파일                      |
|                 | (iii) test.E01 - 메모장                                                                                                    |                                                                                     | 0                           |
|                 | 파일(F) 편집(E) 서식(O) 보기(V) 도용                                                                                                    | }말(H)                                                                               |                             |
|                 | Tracks per Dylinder: 255<br>Sectors per Track: 63<br>Bytes per Sector: 512<br>Sector Count: 15,814,656<br>[Physical Drive Information]<br>Drive Nodel: LGE USB Drive USB De<br>Drive Serial Number: AADOODDODOOD<br>Drive Interface Type: USB<br>Removable drive: True<br>Source data size: 7722 MB<br>Sector count: 15814655<br>[Computed Hashes]<br>MD5 checksum: 58b0d849ea7ddaf5<br>SHA1 checksum: 73c628418eD0507<br>Image Information:<br>Acquisition started: Mon Jun 24<br>Acquisition finished: Mon Jun 24 | vice<br>0485<br>06850cc190<br>6e9c1alc1103cd5<br>1 00:07:04 2013<br>1 00:14:03 2013 | 7<br>e9dfdaaf6              |
|                 | F:₩Forensic♥test.E01<br>F:₩Forensic♥test.E02<br>Image Verification Results:<br>Verification started: Non Jun 24<br>Verification finished: Non Jun 24<br>MD5 checksum: 58b0d849ea7dda15<br>SHA1 checksum: 73c828418e0d9507<br>verified                                                                                                    | 00:14:03 2013<br>00:14:45 2013<br>078d6cb690cc190<br>6e9c1a1c1103cd5                | 7 : verified<br>e9dfdaaf6 : |

#### \*.txt로 증거 이미지 정보 확인 파일정보 중 MD5, SHA1 등 무결성을 확인할 수 있는 해시값 확인

# 실습 과제

#### 증거물 USB에 대한 사본 이미지 생성 및 무결성 입증

1. 증거물 USB의 파일 변경, 훼손 없이 사본 이미징 작업이 완료되어야 함

| Case Number:        | 20150513 |
|---------------------|----------|
| Evidence Number:    | 0        |
| Unique Description: | none     |
| Examiner:           | '학번'     |
| Notes:              |          |
|                     |          |
|                     |          |
|                     |          |

#### 2. 이미지 파일 포맷은 E01으로 설정

3. 'USB 번호', '생성된 사본 이미지 파일 정보(.txt) 내용'을 복사하여 bgwon214@gmail.com</u>로 제출

#### 참고문헌

◆ 정보 보안 개론[개정3판], 양대일 저, 한빛미디어, 2018, 1.
◆ 디지털 포렌식 개론(2판), 이상진 저, 이룬 출판사, 2015. 5.
◆ 컴퓨터보안, William Stalling 저, 한티미디어, 2016. 8
◆ 정보보안과 사이버 해킹의 기초, 김경신 저, 2016. 8

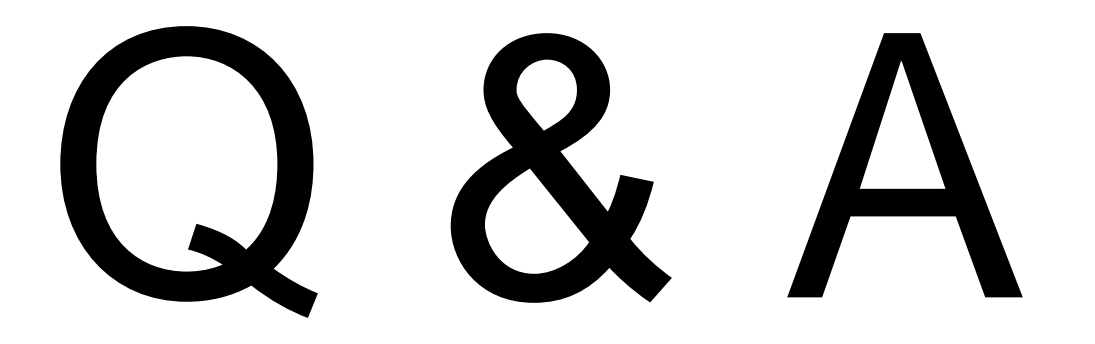